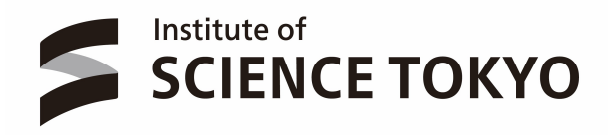

# Science Tokyo Learning Portfolio System International Experience/Study Abroad Certification Function User Manual (for Students)

Updated January 2025

| NOTES                                                                     | 1                                 |
|---------------------------------------------------------------------------|-----------------------------------|
| 1-1 RECOMMENDED BROWSERS                                                  | 1                                 |
| OVERVIEW                                                                  | 0                                 |
| <b>2-2</b> MAIN PROCEDURES.                                               | 1<br>1                            |
| SCREEN CONFIGURATION                                                      | 2                                 |
| <b>3-1</b> DASHBOARD SCREEN (INTERNATIONAL EXPERIENCE/STUDY ABROAD PANEL) | 2                                 |
| 3-2 INTERNATIONAL EXPERIENCE/STUDY ABROAD LIST SCREEN                     | 4                                 |
| <b>3-3</b> INTERNATIONAL EXPERIENCE/STUDY ABROAD INPUT SCREEN             | 5                                 |
| 3-4 CERTIFICATION STATUS SCREEN                                           | 6                                 |
|                                                                           | NOTES<br>1-1 RECOMMENDED BROWSERS |

## 1 Notes

#### 1-1 Recommended Browsers

PC

Microsoft Edge (Latest Version) Google Chrome (Latest Version) Mozilla Firefox (Latest Version) Safari (Latest Version)

## 2 Overview

# 2–1 Science Tokyo Learning Portfolio System – International Experience/Study Abroad Certification Function

This function allows students to apply for approval and certification of their international experience/study abroad by their academic advisor or supervisor.

#### 2-2 Main Procedures

Please refer to "3 Screen Configuration" for details of each screen.

### Application Procedure

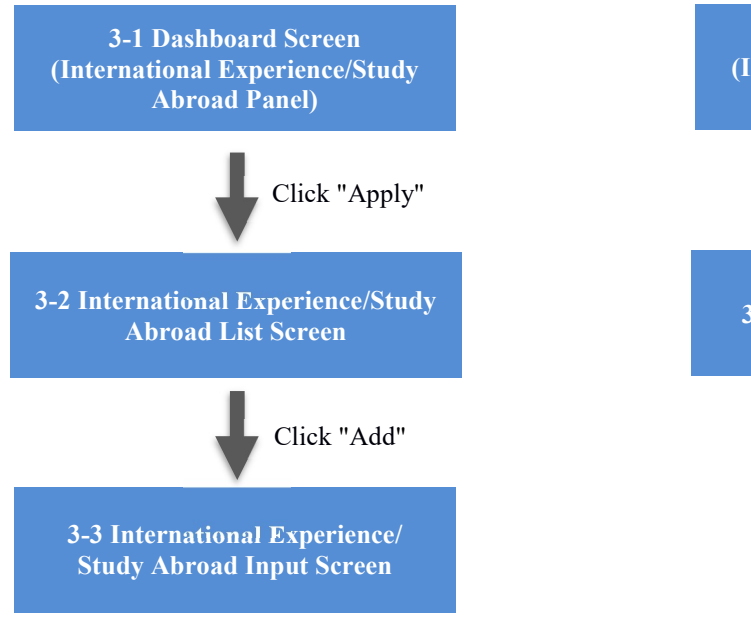

Click "Apply"

### Confirmation Procedure

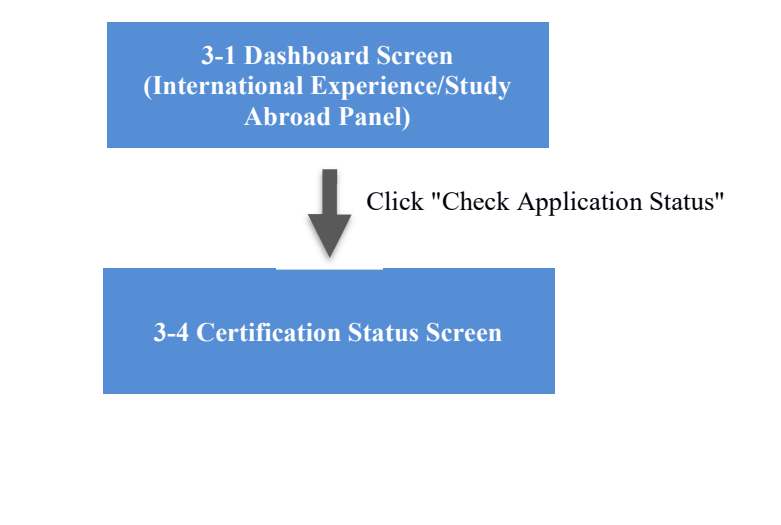

# **3** Screen Configuration

3-1 Dashboard Screen (International Experience/Study Abroad Panel)

| Internationa                                                                                                    | al experience – Yet to be                                                                                                    | e certified                                                                                                    |                  |
|----------------------------------------------------------------------------------------------------|----------------------------------------------------------------------------------------------------|----------------------------------------------------------------------------------------------------|------------------|
|                                                                                                    |                                                                                                    | Check application stat                                                                                                    | us (3            |
| For your inte<br>one of the fo<br>at internatio<br>certified stud<br>Scientists an<br>2023), comp<br>To have you<br>please apply | ernational experiences to<br>ollowing: certified internat<br>nal conferences, worksho<br>dy abroad, completion of<br>d Engineers Course (for s<br>oletion of courses certified<br>r international experience<br>through your academic a | be recognized, they must be<br>tional activities (presentations<br>ps in foreign languages, etc.)<br>any level of the Global<br>tudents enrolled up to AY<br>d for international experience<br>and study abroad certified,<br>advisor or academic superviso | ;<br>,<br>,<br>, |
| Record of                                                                                                    | International Exper                                                                                                    | ience                                                                                                    |                  |
| In process                                                                                                    | ニューヨーク                                                                                                    | Last Updated: 2024/02/                                                                                                    | 28               |
| View Detai                                                                                                    | ls                                                                                                    |                                                                                                    | _                |
| Draft サン                                                                                                    | フランシスコ                                                                                                    | Last Updated: 2024/02/                                                                                                    | 28               |
| View Detai                                                                                                    | ls                                                                                                    |                                                                                                    | _                |
|                                                                                                    |                                                                                                    |                                                                                                    |                  |
| Record of                                                                                                    | Study Abroad                                                                                                    |                                                                                                    |                  |
| In process                                                                                                    | UCLA. CALTECH                                                                                                    | Last Updated: 2024/02/                                                                                                    | 28               |
| View Detai                                                                                                    | ls                                                                                                    |                                                                                                    | -                |
| Draft UC                                                                                                    | LA                                                                                                    | Last Updated: 2024/02/                                                                                                    | 28               |
| View Detai                                                                                                    | ls                                                                                                    |                                                                                                    | _                |
| ļ                                                                                                    |                                                                                                    |                                                                                                    | _                |
| Global Sci                                                                                                    | entists and Enginee                                                                                                    | rs Course                                                                                                    |                  |
| Proie                                                                                                    | Net submitted                                                                                                    |                                                                                                    |                  |
| Intermedia                                                                                                    | ite Not submitted                                                                                                    |                                                                                                    |                  |
| Advanced                                                                                                    | Not submitted                                                                                                    |                                                                                                    |                  |
|                                                                                                    |                                                                                                    |                                                                                                    |                  |
| Courses o                                                                                                    | ertified for internati                                                                                                    | ional experience                                                                                                    | _                |
| Course num                                                                                                    | ber Course name                                                                                                    | Credits earne                                                                                                    | èd               |
| TIT.X100                                                                                                    | Demo Subject 1                                                                                                    | 1                                                                                                    |                  |
| TIT.X101                                                                                                    | Demo Subject 2                                                                                                    | 1                                                                                                    |                  |
| TIT.X102                                                                                                    | Demo Subject 3                                                                                                    | 2                                                                                                    |                  |
|                                                                                                    | Demo Subject 4                                                                                                    | 1                                                                                                    |                  |
| TIT.X103                                                                                                    |                                                                                                    |                                                                                                    |                  |

#### 東京科学大学学修ポートフォリオシステム 国際経験/海外留学 認定機能 操作説明書(学生用)

|     | Description                                                                                                    |
|-----|----------------------------------------------------------------------------------------------------|
|     | Go to the International Experience/Study Abroad List Screen                                                                                                    |
| 2   | <ul> <li>Display certification status of application for international experience. If any of the following conditions are met, "Certified" will be displayed:</li> <li>You have an approved "Record of International Experience" or "Record of Study Abroad."</li> <li>"Global Science and Engineering Development Courses" have already been approved.</li> <li>At least one course is listed in the "Courses for which international experience is approved."</li> </ul> |
| 3   | Go to the International Experience/Study Abroad Certification Status Screen.                                                                                                    |
| (4) | International experience/study abroad that has been applied for will be displayed.                                                                                                    |
| 5   | The approval status of each Global Science and Engineering Development Course will be displayed.<br>(It will not be displayed for students enrolling in 2024 or later.)                                                                                                    |
| 6   | The number of credits earned in courses certified for international experience will be displayed.                                                                                                    |

東京科学大学学修ポートフォリオシステム 国際経験/海外留学 認定機能 操作説明書(学生用)

3-2 International Experience/Study Abroad List Screen

A list of currently registered international experience/study abroad information will be displayed.

| Internati<br>under St                     | onal Experience and Study Abro<br>onal Experience: En<br>udy Abroad, if any. | ad<br>Iter details of yo                                             | ur internatio                             | nal activities that do not fa                                                                                                |
|-------------------------------------------|------------------------------------------------------------------------------|----------------------------------------------------------------------|-------------------------------------------|----------------------------------------------------------------------------------------------------|
| Country Ve                                | nue (name of conference or orc                                               | anization)                                                           | Period                                    | Certification status                                                                                                    |
| Jnited =.                                 | ューヨーク大学(New York Universit                                                   | ty)                                                                  | 2016/03/07~<br>2016/03/14                 | In process X Delete                                                                                                    |
| Jnited カ<br>States Sa                     | リフォルニア大学 サンフランシスコ<br>n Francisco)                                            | 校(University of California,                                          | 2016/03/07~<br>2016/03/14                 | Returned X Delete C Edi                                                                                                    |
|                                           |                                                                              |                                                                      |                                           | G Add                                                                                                    |
| C <b>ountry</b><br>Jnited States          | University<br>UCLA, CALTECH                                                  | <b>Period</b> 2015/08/03 ~ 2015/08                                   | Certifica                                 | Add ation status     X Delete III Detai                                                                                      |
| Country<br>Jnited States<br>Jnited States | University<br>UCLA, CALTECH<br>UCLA                                          | Period           2015/08/03 ~ 2015/08           2013/08/14 ~ 2013/08 | Certifica<br>8/31 Certified<br>8/30 Draft | <ul> <li>Add</li> <li>ation status</li> <li>X Delete III Detai</li> <li>X Delete III C Edit</li> </ul>                       |
| Country<br>Jnited States<br>Jnited States | University<br>UCLA, CALTECH<br>UCLA                                          | Period<br>2015/08/03 ~ 2015/08<br>2013/08/14 ~ 2013/08               | Certifica<br>3/31 Certified<br>3/30 Draft | <ul> <li>Add</li> <li>ation status</li> <li>★ Delete</li> <li>★ Delete</li> <li>♥ Edit</li> <li>♥ Back to Dashbox</li> </ul> |
| Country<br>Jnited States<br>Jnited States | University<br>UCLA, CALTECH<br>UCLA<br>Description                           | Period<br>2015/08/03 ~ 2015/08<br>2013/08/14 ~ 2013/08               | Certifica<br>8/31 Certified<br>8/30 Draft | <ul> <li>Add</li> <li>ation status</li> <li>★ Delete</li> <li>★ Delete</li> <li>♥ Edit</li> <li>♦ Back to Dashbox</li> </ul> |
| Country<br>United States<br>United States | University UCLA, CALTECH UCLA Description Go to the input screen             | Period<br>2015/08/03 ~ 2015/08<br>2013/08/14 ~ 2013/08               | Certifica<br>8/31 Certified<br>8/30 Draft | <ul> <li>Add</li> <li>ation status</li> <li>★ Delete</li> <li>★ Delete</li> <li>♥ Edit</li> <li>♦ Back to Dashbox</li> </ul> |

| 2 | Certified: when the application is certified                                                              |
|---|----------------------------------------------------------------------------------------------------|
|   | About the Delete button                                                                                   |
|   | You can delete the application when the status is "Returned."                                             |
|   | About the Details button                                                                                  |
|   | The "Details" button appears only if the application is in process or has been certified. It takes you to |
|   | a screen where you can view the details of your application, but you will not be able to edit it.         |

Portfolio System 🖀 🌣 - 🛔 16\_00001 Toko Taro 日本語 English International Experience Draft Location \* Foreign country (other than Japan) -**Country** \* <Please Select> Venue (name of conference or organization) \* Description of experience \* <Please Select> Period From \* To \* Record of international \* Please summarize your international experience. If you have multiple experiences, experience (Summary) \* provide details including periods, activities, etc. here. Comment \* Comments to be checked by faculty. Include them if necessary. The history of the applicant's and faculty's comments can be viewed on the status of certification screen. See report Your report in the '4. International Experiences' category in the report section can be linked here. If any, select target report. Add another report 3 🗎 Apply **A** Cancel

Below is the input screen for international experience. The layout is almost the same as the input screen for study abroad.

|   | Description                                                                                                    |
|---|----------------------------------------------------------------------------------------------------|
| 1 | Fill in the form according to each item. Fields labeled "Required" must be filled in.                                                                                                    |
| 2 | The "See Report" item is used only when there is a relationship between this application and a report registered in the "Report Function." If there is no related report, you can leave it blank. |
| 3 | Submit an application.<br>When you click "Apply," an email notification will be sent to the faculty member in charge the next morning.                                                            |

This screen is to confirm the certification status of your application.

| in process = 1 = 1 = 7 X + (New Fork University)                                                                                                    |                                              |             |               |
|----------------------------------------------------------------------------------------------------|----------------------------------------------|-------------|---------------|
| Location                                                                                                    | The application is in process. Please wait f | or a while. |               |
| Foreign country (other than Japan)                                                                                                    | Commont                                      |             |               |
| Country                                                                                                    | Comment                                      |             |               |
| United States                                                                                                    | )                                            |             | 2024/02/28 09 |
| Description of experience                                                                                                    |                                              | In process  |               |
| 1. Programs organized by Tokyo Tech, Schools, or<br>Departments                                                                                                    | Staff ITN 2024/02/28 09:41                   |             |               |
| Program name                                                                                                    | Returned                                     |             |               |
| The International Association for the Exchange of Students<br>for Technical Experience (IAESTE)                                                                                                    |                                              |             | 2024/02/28 09 |
| Period                                                                                                    |                                              | Correction. |               |
| 2016/03/07 ~ 2016/03/14                                                                                                    |                                              | in process  |               |
| Record of international experience (Summary)                                                                                                    |                                              |             |               |
| The research-related errands were conducted in the field.<br>On the first and second days, we visited the company and<br>exchanged opinions with researchers and executives. On<br>the third and fourth days, we visited the research institu-<br>to look around the site and learn about the research<br>system and its structure. Seeing is believing, and we<br>gained a great deal from the visit. |                                              |             |               |

|     | Description                                                                                                    |
|-----|----------------------------------------------------------------------------------------------------|
| (1) | Displays student and faculty comments and application status in chronological order.                                                                                                    |
| 2   | Students can register additional comments if they need to provide additional explanations to their academic advisor or academic supervisor.<br>Once a comment is registered, an email notification will be sent to the faculty member in charge the next morning. |